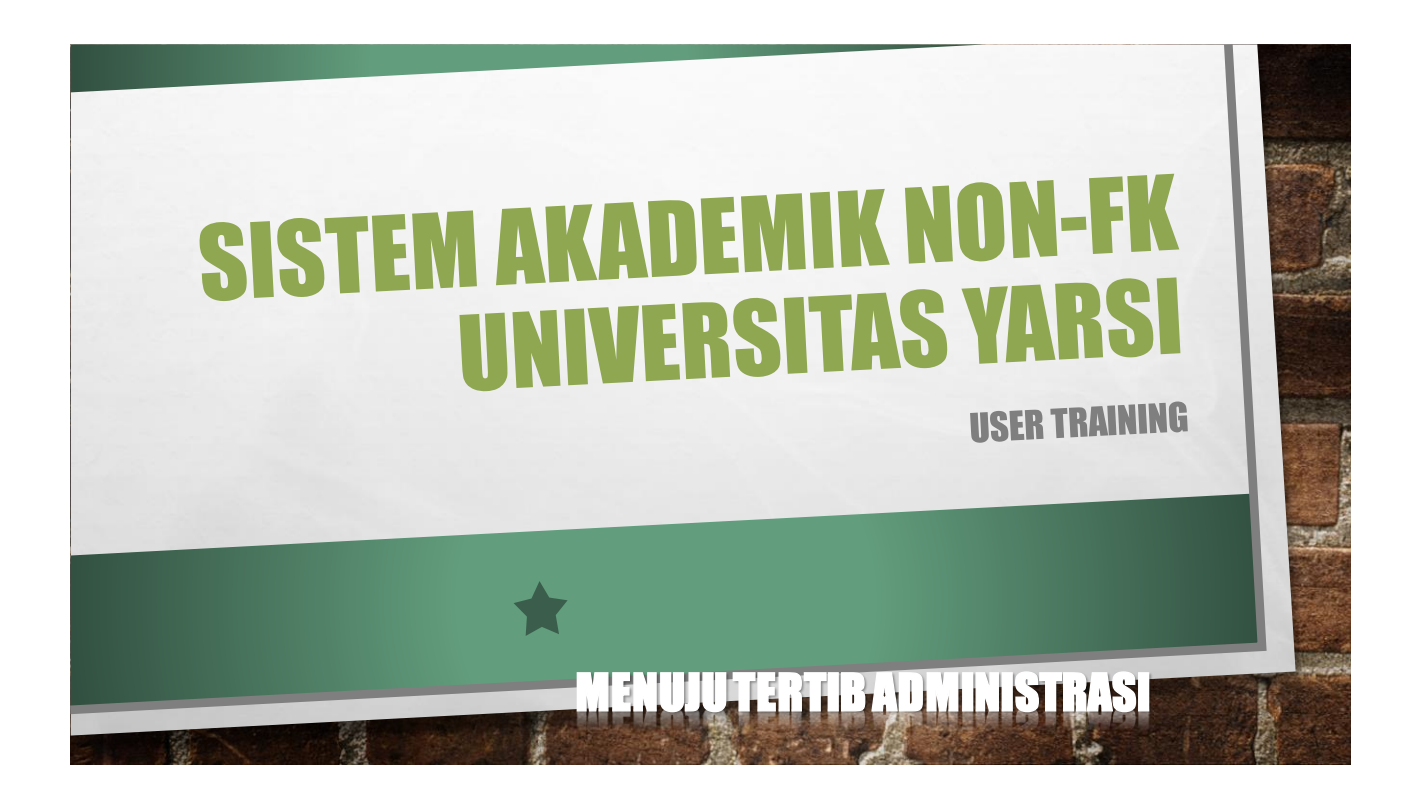

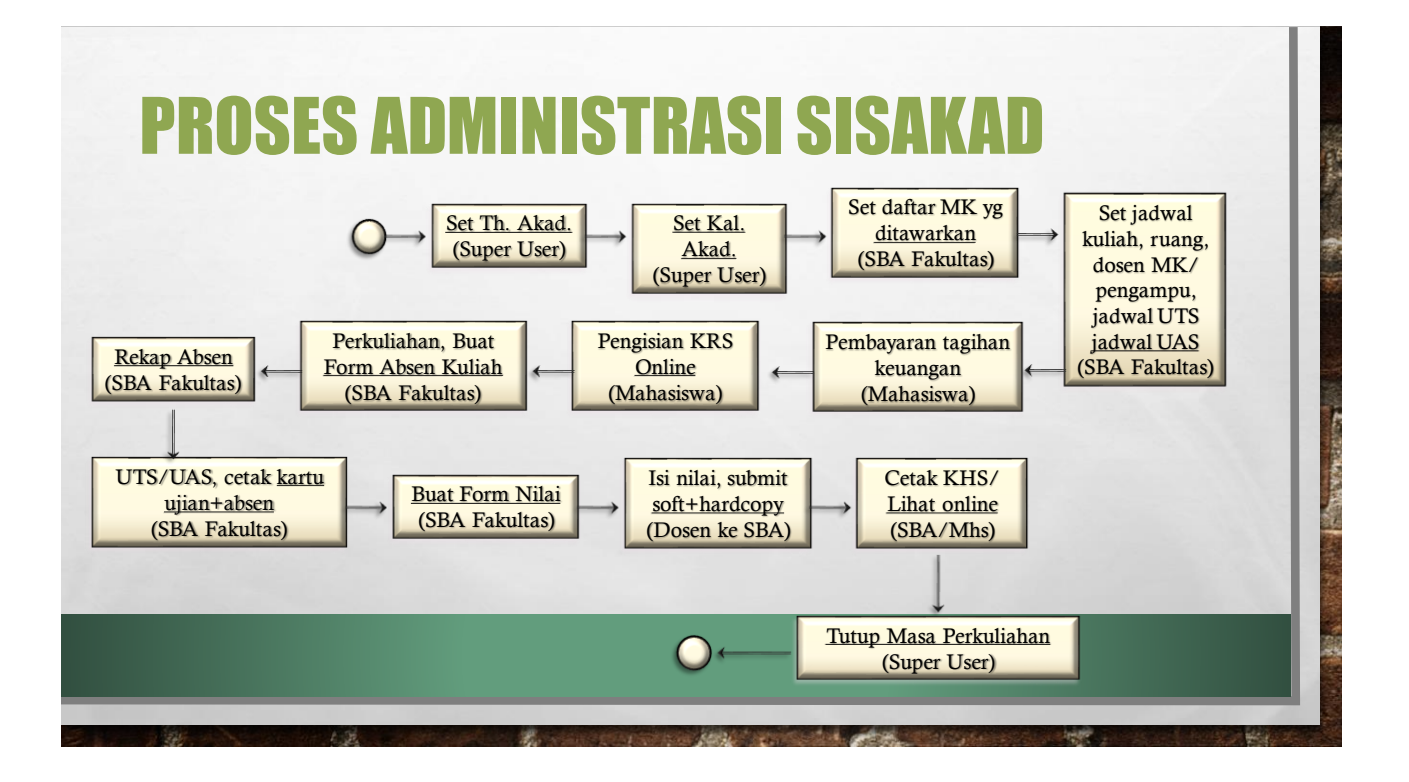

## **SYARAT MENGGUNAKAN SISAKAD**

- TELAH MENDAPATKAN USERNAME DAN PASSWORD "SINGLE LOGIN YARSI"
- BAGI YANG BELUM DAPAT, SILAKAN GUNAKAN FITUR "LUPA PASSWORD" DI MENU LOGIN WEB YARSI (www.yars.ac.id)
- APABILA SETELAH MENGGUNAKAN FITUR TERSEBUT, ANDA BELUM MENDAPAT KIRIMAN EMAIL YANG BERISI PROSEDUR PEMBUATAN PASSWORD SINGLE LOGIN YARSI, SILAKAN DATANG LANGSUNG KE OPTIMA-ITT UNTUK DILAKUKAN REGISTRASI SECARA MANUAL

## HAL-HAL YANG PERLU DIPERHATIKAN SAAT PENGISIAN KRS

- JATAH SKS BERDASARKAN IPS SEMESTER LALU
- JIKA MELEBIHI JATAH SKS SEBESAR MAKS 1 SKS, DAN DISETUJUI OLEH PA, MAKA DIPERBOLEHKAN OLEH SISTEM
- JIKA SISTEM KEUANGAN TELAH DITERAPKAN, MAKA MAHASISWA DIWAJIBKAN MELUNASI TAGIHAN KEUANGANNYA SESUAI YANG TELAH DITENTUKAN FAKULTAS UNTUK DAPAT MENGISI KRS
- MASA PENGISIAN KRS TERDIRI DARI 2 WAKTU, YAITU MASA KRS (KARTU RENCANA STUDI) SELAMA 1 MINGGU DAN DAN MASA KPRS (KARTU PERBAIKAN RENCANA STUDI) JUGA SELAMA 1 MINGGU

## HAL-HAL YANG PERLU DIPERHATIKAN SAAT PENGISIAN KRS (LANJT)

- PADA MASA KPRS, DIHARAPKAN MAHASISWA TELAH MENETAPKAN PILIHAN MATA KULIAH YANG AKAN DIAMBIL SECARA PERMANEN, KARENA DI AKHIR MASA KPRS, MAHASISWA TIDAK DIPERKENANKAN MENGUBAH KRS NYA DENGAN ALASAN APAPUN.
- PADA MASA KPRS AKAN DIADAKAN REGISTRASI ULANG UNTUK MENENTUKAN APAKAH MAHASISWA TERSEBUT AKTIF DI SEMESTER SAAT INI ATAU CUTI
- FORM REGISTRASI ULANG AKAN MUNCUL SECARA OTOMATIS DI SISTEM AKADEMIK MENJELANG MASA KPRS

 JIKA MAHASISWA TIDAK MENGISI FORM REGISTRASI ULANG SETELAH MASA KPRS BERAKHIR, MAKA DIANGGAP MHS TERSEBUT MENGAMBIL CUTI AKADEMIK DAN DIKENAKAN BIAYA ADMINISTRASI SESUAI KETENTUAN FAKULTAS

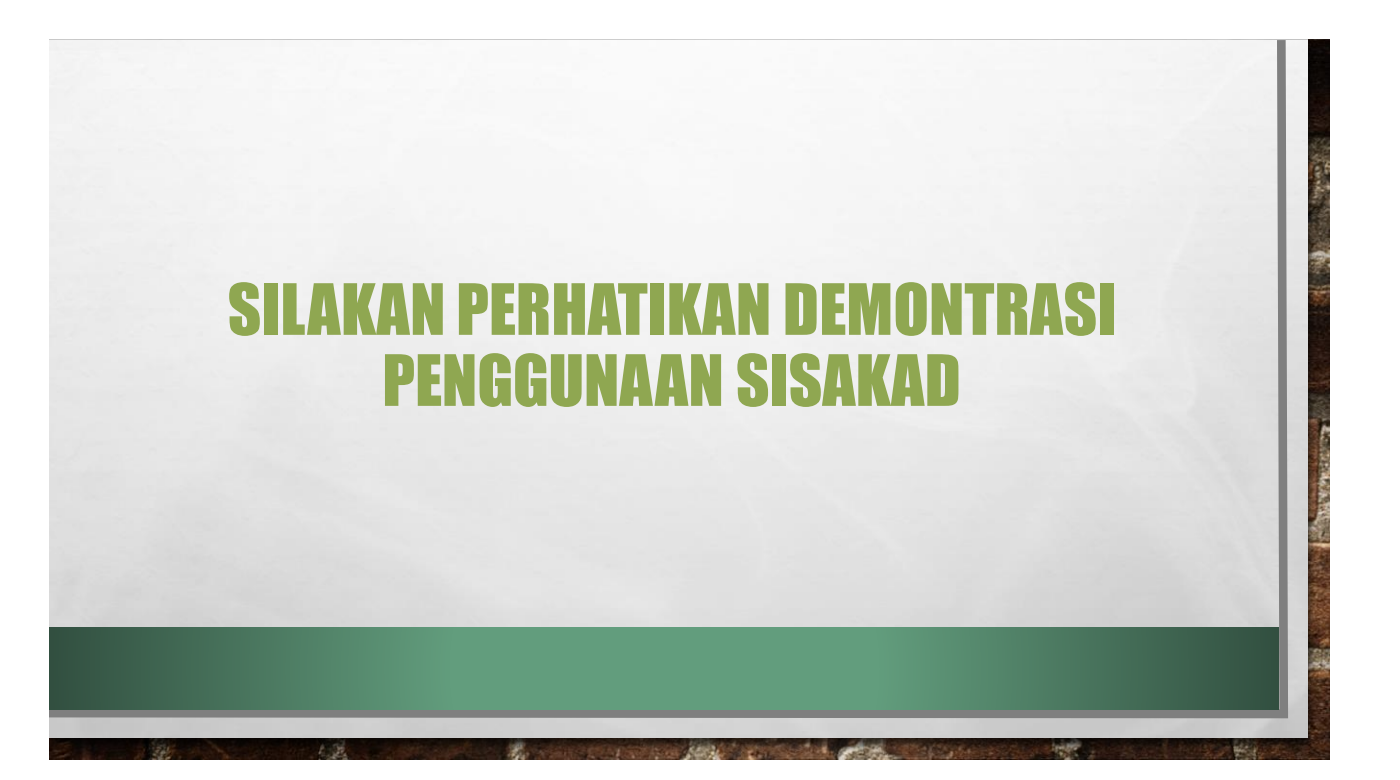

## KENDALA-KENDALA SISAKAD • Silakan hubungi tu fakultas/optima itt jika anda menemukan kendala-kendala seperti: • Anda tidak bisa login ke sisakad walaupun sudah mendapatkan "single login yarsi" • Anda tidak bisa mengisi krs karena error

- KHS TIDAK SESUAI DENGAN VERSI CETAK SEBELUMNYA
- IPS/IPK ANDA TIDAK SESUAI DENGAN YANG SEHARUSNYA
- SISAKAD TIDAK DAPAT DIAKSES BAIK DI LINGKUNGAN YARSI ATAU DILUAR YARSI
- ANDA DAPAT MENGIRIMKAN EMAIL KE <u>optima.itt@optimaconsultant.com</u> atau <u>syarifu.adam@optimaconsultant.com</u> jika anda mengalami masalah-masalah diatas, jangan lupa mencantumkan nama dan NPM anda

and the second second second second second second second second second second second second second second second

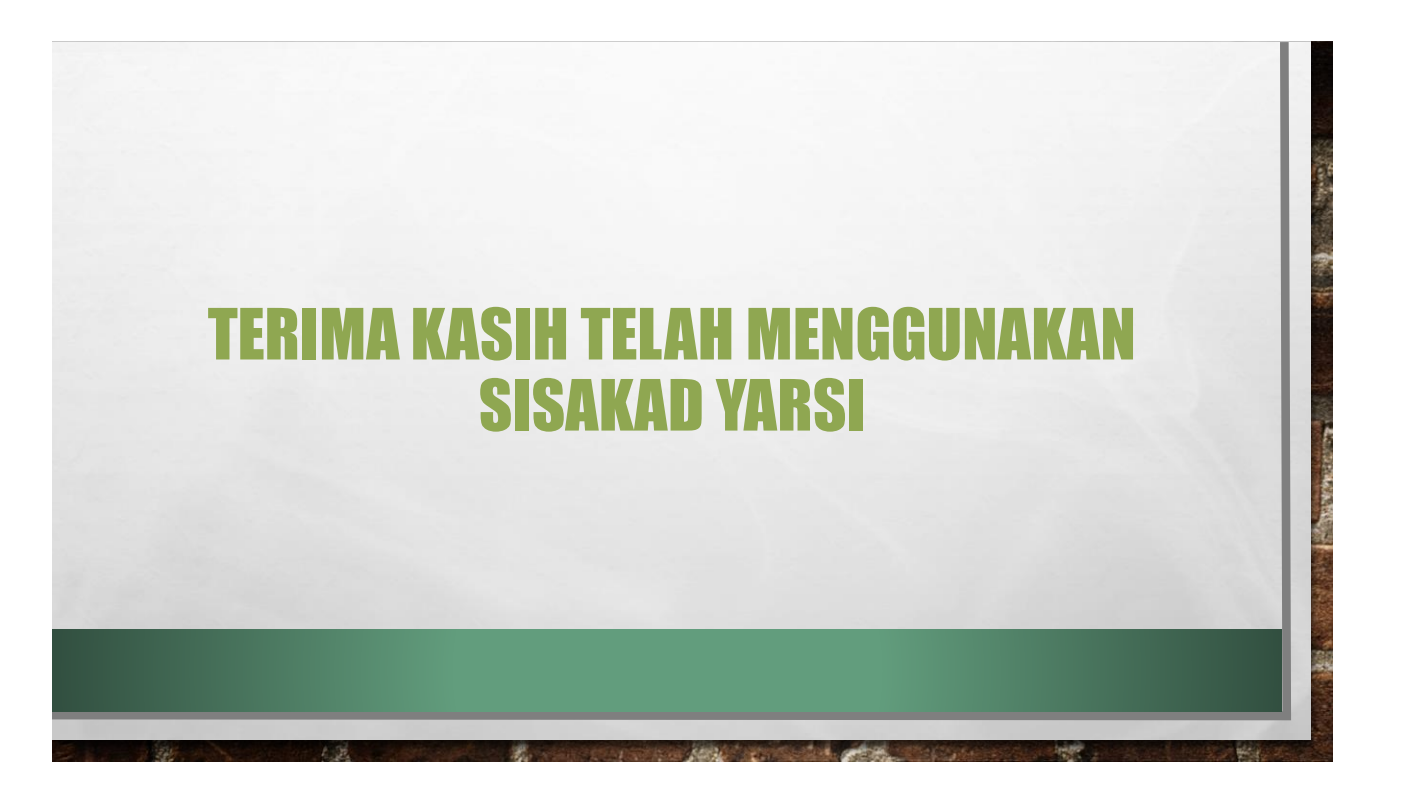